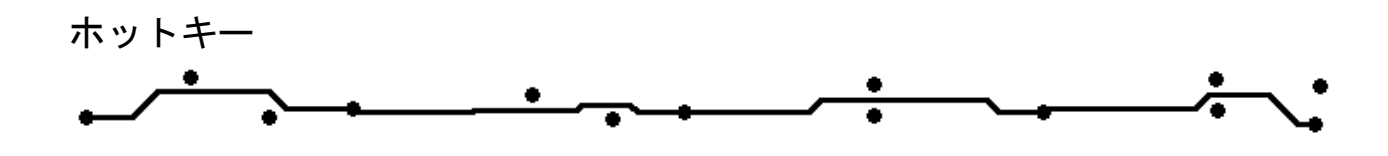

ePRONICS

© GERBTOOL

## **GerbTool** ホットキー

## CAM350 ホットキーを GerbTool で使用

マウスボタンとファンクションキーへの機能割当て

GerbTool では、操作において頻繁に使用される機能をホットキーとして登録がされています。 このホットキーの使用により、操作の短縮が計れ、作業の効率が向上します。 また CAM 編集ツール、CAM350 や VisualMAster で使用しているホットキーを GerbTool で使用す ることが可能です。

| Cancel            | Esc    |
|-------------------|--------|
| Edit System Flags | Ctrl+F |
| Change Grid       | Ctrl+G |
| Me Units          | Ctrl+M |
| Abs Coords        | С      |
| Rel Coords        | Ctrl+C |
| Next Dcode        | D      |

ホットキーは画面上で右クリックメニューから確認することができます。
 メニュー右横には割当てているホットキーが表示されます。
 各キーに「Ctrl」キーをプラスする場合は逆機能の登録が多くされています。
 (例) C: 絶対座標入力

Ctrl + C:相対座標入力

## <u>注意:ホットキーを使用する際は、キーボードの日本語入力をオフにしてください。</u>

| KEY            | コマンド                  |
|----------------|-----------------------|
| 1–9,0          | レイヤー1-10 手前に表示        |
| Ctrl + 1–9,0   | レイヤー11-20 手前に表示       |
| Α              | 全レイヤーを表示              |
| Ctrl + A       | アクティブレイヤーのみ表示         |
| Shift + A      | アパチャーセットアップ 画面表示      |
| В              | 表裏表示切り替え              |
| Shift + B      | レイヤーセットセアップ画面表示       |
| С              | 絶対座標入力                |
| Ctrl + C       | 相対座標入力                |
| D              | 次のDコードを選択             |
| Ctrl + D       | 前の D コードを選択           |
| Ctrl + F       | 変数セットメニュー表示(開発者用)     |
| G              | グリッド表示/非表示            |
| Ctrl + G       | グリッド設定変更              |
| Н              | ハイライト表示/非表示           |
| I or +         | 拡大                    |
| Ctrl + I       | 画面をクリップボードにコピー        |
| L              | 次のレイヤーをアクティブに設定       |
| Ctrl + L       | 前のレイヤーをアクティブに設定       |
| Shift + L      | レイヤーセット画面を表示          |
| Μ              | マクロ実行                 |
| Ctrl + M       | 単位設定画面表示              |
| Ν              | アクティブレイヤーのポジ/ネガ表示切り替え |
| Ctrl + N       | ファイル新規作成              |
| O or –         | 縮小                    |
| Ctrl + O       | ファイルを開く               |
| Р              | 画面をマウスの位置に移動          |
| Ctrl + P       | オートパンモード オン/オフ切り替え    |
| Ctrl + Alt + Q | プログラム終了               |
| Q              | アイテムプロパティ             |
| R              | 再描画                   |
| Ctrl + R       | 全体表示                  |
| S              | スナップグリッドオン/オフ切り替え     |

| ホットキー                                 |                 |   |         |      |
|---------------------------------------|-----------------|---|---------|------|
| · · · · · · · · · · · · · · · · · · · | _ <b>•</b> _•_~ | • | <b></b> | -÷~. |

| Ctrl + S     | ファイル保存                  |
|--------------|-------------------------|
| Т            | NC ツールパス表示/非表示切り替え      |
| Shift + T    | NC ツールセットアップ            |
| U            | 最後の編集をアンドゥ              |
| Ctrl+U       | すべて編集をアンドゥ              |
| Shift+U      | リィドゥ                    |
| V            | 合成レイヤー表示/非表示            |
| Ctrl+V       | バーチャルパネル表示/非表示          |
| X            | Allegro/OrCAD とのクロスプローブ |
|              | オン/オフ切り替え               |
| Y            | レイヤーセットアップ              |
| Esc          | カレント動作を終了               |
| Enter        | カーソル位置座標                |
| Home         | アイテムの中心にカーソルをスナップ       |
| Ctrl+Home    | アイテムの中心にカーソルをスナップ後      |
|              | 絶対座標を表示                 |
| PgUp         | カーソルブロックサイズを増加          |
| PgDn         | カーソルブロックサイズを減少          |
| <b>←→</b> ↑₩ | 左右上下へスクロール              |

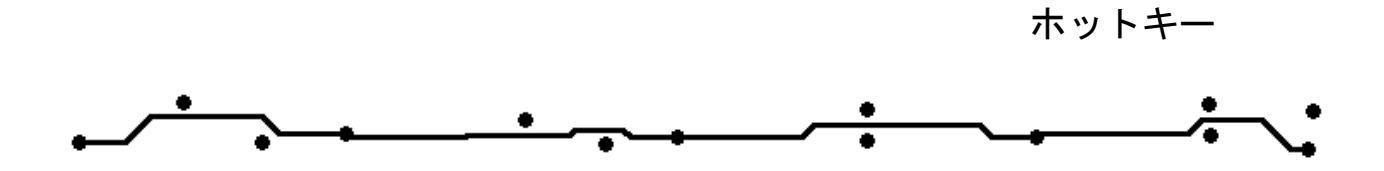

CAM350 ホットキーの使用

CAM350 ホットキーをエミュレートするには、メニューから Options /Configure を選択 Hot keys のタブをクリックします。

| Right Click Po                                                        | oup Menu |                  |          |          |     |
|-----------------------------------------------------------------------|----------|------------------|----------|----------|-----|
| Command                                                               |          | Hot Key          |          | Enable   | All |
| 🗹 Cancel                                                              |          | Esc              |          |          |     |
| 🛛 🗹 Edit System F                                                     | lags     | Ctrl+F           |          |          |     |
| 🛛 🗹 Change Grid.                                                      |          | Ctrl+G           |          |          |     |
| 🗹 Units                                                               |          | Ctrl+M           |          | Move Up  |     |
| 🛛 🗹 Abs Coords                                                        |          | С                |          | Marin D  |     |
| 🛛 🗹 Rel Coords                                                        |          | Ctrl+C           |          | INIOVE D | own |
| 🗹 Next Doode                                                          |          | D                |          |          |     |
| 🗹 🛛 Prev Doode                                                        |          | Ctrl+D           |          |          |     |
| Grid Snan                                                             |          | S                | <b>_</b> |          |     |
| <ul> <li>Next Dcode</li> <li>Prev Dcode</li> <li>Grid Snan</li> </ul> |          | D<br>Ctrl+D<br>S | ¥        |          |     |

Hot Key Emulation から CAM350 を選択し、OK をクリックします。設定完了です。

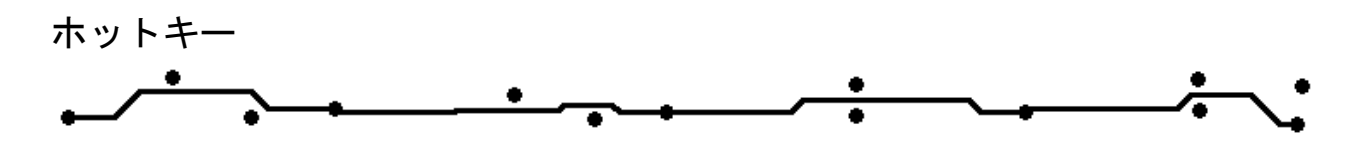

マウスボタンとファンクションキーへの機能割当て

Function keys/ mouse のタブを選択します。

「Mouse Bottins」 「Function Keys」から機能を選択します。

| onfiguration |                          |                 |              |                    |                    | 2       |
|--------------|--------------------------|-----------------|--------------|--------------------|--------------------|---------|
| User Menu    | Macro Files              | Units and Pre-  | cisior       | n 🗍 Hot Keys 🗍 N   | IC Settings   Cros | s Probe |
| General      | Display <mark>Fur</mark> | iction Key/Mous | e            | Ap List Converters | Paths, Files, Ext  | ensions |
| -Mouse But   | ttons -                  |                 |              |                    |                    |         |
|              | Left                     | Mic             | Middle Right |                    |                    |         |
| ViewW        | /indow                   | ▼ ViewZoom]     | 'n           | ▼ None             | -                  |         |
|              | ·                        |                 |              |                    |                    |         |
| Function M   | leys -                   |                 | 7.           |                    |                    |         |
| I: Help      |                          |                 | 1:           | DocReportApertur   | es 💌               |         |
| 2: View      | 2: ViewFilmbox           |                 | 8:           | QueryHighlight     | <u> </u>           |         |
| 3: Viewl     | : ViewPrevious 💌         |                 | 9:           | QueryItem          | •                  |         |
| 4: Viewi     | ViewAll                  |                 | 10:          | Menu               | <b>T</b>           |         |
| 5: Setup     | SetupLayers 💌            |                 | 11:          | EditSelectAdd      | •                  |         |
| 6: Setup     | Apertures                | •               | 12:          | EditSelectRemove   | -                  |         |
|              |                          |                 |              | ,                  | _                  |         |
|              |                          |                 |              |                    |                    |         |
|              |                          |                 |              |                    |                    |         |
|              |                          |                 |              |                    |                    |         |
|              | Γ                        | ОК              | 4            | キャンセル   通          | 箇用(A) 🗛 🔨          | ルプ      |

マウスの右ボタンの機能を登録する場合は、HotKeys にあるポップアップメニューが無効になっていることを確認してください。

| C                      | onfiguratio                     | n                            |  |                   |                        |                         |             |         |                                 | × |  |
|------------------------|---------------------------------|------------------------------|--|-------------------|------------------------|-------------------------|-------------|---------|---------------------------------|---|--|
| ĺ                      | General                         | neral Display Function Key/M |  |                   |                        | Mouse   Ap List Convert |             |         | ters 📔 Paths, Files, Extensions |   |  |
|                        | User Menu   Macro Files   Units |                              |  | Units and Precisi | and Precision Hot Keys |                         | NC Settings |         | Cross Probe                     |   |  |
| Right Click Popup Menu |                                 |                              |  |                   |                        |                         |             |         |                                 |   |  |
|                        | Comm                            | nand                         |  | Ho                | t Key                  |                         |             | Enable. | All                             |   |  |